## **ESPE 2023 – Group Registration Instructions**

 Screen No 1 is to be completed by the group leader, please fill all the details as request on the below form. The group contact email will be used for all correspondence. Please click at the link 'ESPE 2023 Group Names and Information to download the form. Once all details have been completed, please click "next" to proceed to the next screen.

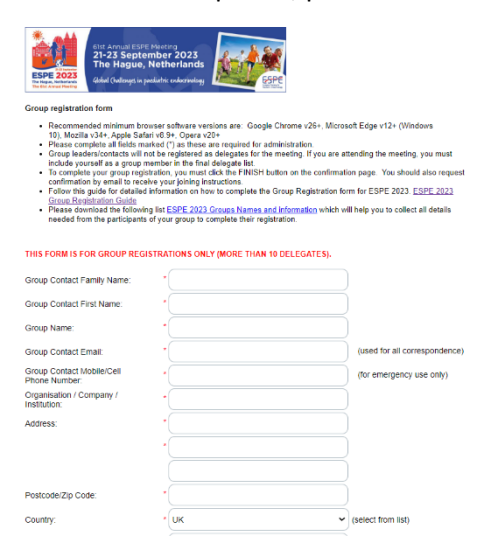

 Screen No 2. Section one of Screen 2 will provide you with information on registration fees. Please see below the Section 1. The registration fees will be available for you to select further along the registration process. This is covered later in the guide. Please read carefully the concession fee eligibility.

|                             |                                 | Cits: Annual<br>21-23 Se<br>The Hag<br>Grind field | ESPE Meeting<br>ptember 2023<br>ue, Netherlands<br>is in parliative concentrations | Sere Contraction                                  |                            |
|-----------------------------|---------------------------------|----------------------------------------------------|------------------------------------------------------------------------------------|---------------------------------------------------|----------------------------|
|                             |                                 | Group regist                                       | ration form Registration Fees                                                      |                                                   |                            |
| Group registration is a     | available for 1. ESPE 2023 IN   | I-PERSON & 2. ESPE IN-PE                           | RSON + ON-DEMAND REG                                                               | ISTRATION CATEGORIES ONLY and for 1               | 0 or more participants.    |
| If you have less than 10 pa | rticipants or are registering a | group of any size for ESPE<br>Regi                 | ON-DEMAND ACCESS ONL<br>stration booking form.                                     | Y, each delegate will need to be registered       | separately via the Individ |
|                             | 1. ES                           | PE 2023 REGISTRATION FE                            | EES: IN-PERSON, THE HAG                                                            | UE, NETHERLANDS                                   |                            |
|                             |                                 | Early Bird                                         | Early Bird                                                                         | Late & Onsite                                     |                            |
|                             |                                 | Registration                                       | Registration                                                                       | Registration                                      |                            |
|                             |                                 | Before Monday 17 July<br>2023 23:59 BST            | Tuesday 18 July to<br>Monday 7 August 2023                                         | Tuesday 8 August to Saturday 23<br>September 2023 |                            |
|                             | E SPE Member                    | €520.00                                            | €685.00                                                                            | \$785.00                                          |                            |
|                             | Non-Member                      | €730.00                                            | €895.00                                                                            | €995.00                                           |                            |
|                             | Concession **                   | €310.00                                            | €370.00                                                                            | €420.00                                           |                            |

3. The next section on Screen No 2 is the question "my specific area of interest", regarding the interest that the group participants have. Should you, for example, have a group of 10 participants, please select the interest that are relevant to them, as in the picture below. You may choose more than one of each group participant as per their preference. <u>Please use only numerical values.</u>

| My specific areas of interest are (you may choose more than one): |   |  |  |  |
|-------------------------------------------------------------------|---|--|--|--|
|                                                                   |   |  |  |  |
| Adrenals                                                          | 3 |  |  |  |
| Bone Growth Plate<br>and Mineral<br>Metabolism                    | ٤ |  |  |  |
| Clinical Trials                                                   |   |  |  |  |
| Diabetes Mellitus                                                 |   |  |  |  |
| Disorders of Sex<br>Development                                   | 4 |  |  |  |
| Endocrine Genetics                                                |   |  |  |  |
| Endocrine<br>Oncology                                             |   |  |  |  |

4. Section 3 of Screen No 2 is the section to select registration type. Please select the registration fees relevant to your group as in the below example.

| Registration Fees                                                                    |      |        |         |
|--------------------------------------------------------------------------------------|------|--------|---------|
| Group - In person<br>Non Member<br>Delegate Early Bird<br>(The Hague)                | [10] | 730.00 | 7300.00 |
| Group - In person<br>Member Delegate<br>Early Bird (The<br>Hague)                    |      | 520.00 | 0.00    |
| Group - Concession<br>In person Early Bird<br>(The Hague)                            |      | 310.00 | 0.00    |
| Group - In person<br>Non Member<br>Delegate + On<br>Demand Early Bird<br>(The Hague) |      | 754.38 | 0.00    |

5.

 Section 4, 5 and 6 and 7 of Screen 2 are the GDPR authorisation questions. Please complete them in accordance with the instructions you have received from the group participants. Please also confirm whether the delegate wishes to attend the ESPE social evening at an additional cost. <u>Please use only numerical values.</u>

| Resse Bok Yes to collect a printed programm book from the registration desk at EIPE 2023 The Hague, Netherlands                                                                                                    |                                                                                                    |                                |                                  |  |
|----------------------------------------------------------------------------------------------------|----------------------------------------------------------------------------------------------------|--------------------------------|----------------------------------|--|
| 'es - I would like a<br>rinted Programme<br>look for ESPE<br>023                                                                                                    | (10                                                                                                    |                                |                                  |  |
| ocial Event Tickets                                                                                                    |                                                                                                    |                                |                                  |  |
| Concession Fee: Pa<br>cientists in Training, I<br>Il prices quoted are in                                                                                                    | vricipants applying for the Concession Fee for the ESPE 2023 meeting must be ESPE Members who are Nurses, A<br>rom middle or low income countries as defined by the World Bank or a Refred ESPE Member.<br>EURO                                                                                                    | llied Health Care Professional | s, Fellows in Training, Basic    |  |
|                                                                                                    | Price Price VAT<br>ecci inci<br>VAT . VAT                                                                                                    | amount                         | Total Amount                     |  |
| Social Programme<br>ees                                                                                                    | 70.00 70.00 0.00                                                                                                    | 0.00                           |                                  |  |
| Social Programme<br>Concession fees                                                                                                    | 40.00 40.00 0.00                                                                                                    | 0.00                           |                                  |  |
|                                                                                                    |                                                                                                    |                                |                                  |  |
| Jpdates on the                                                                                                    | Please note: if you opt out of all email communications, you will not receive updates to the ev                                                                                                    | vent programme.                |                                  |  |
| Updates on the<br>ESPE programme<br>News on future<br>ESPE Meetings                                                                                                    | Please noa: if you opt out of all email communications, you will not receive updates to the ev                                                                                                    | ient programme.                |                                  |  |
| Updates on the<br>ESPE programme<br>ESPE Meetings<br>Industry news and<br>promotional<br>messages from<br>ESPE sponsors                                                                                                    | Please now: if you opt out of all email communications, you will not receive updates to the events of the events of the event of the event of the even | ent programme.                 |                                  |  |
| Updates on the<br>ESPE programme<br>News on future<br>ESPE Meetings<br>industry news and<br>promotional<br>messages from<br>ESPE sponsors<br>Updates on ESPE<br>activities                                                                                                    | Please noa: if you opt out of all email communications, you will not receive updates to the en-                                                                                                    | ent programme.                 |                                  |  |
| Updates on the<br>ESPE programme<br>News on future<br>ESPE Meetings<br>Industry news and<br>promotional<br>promotional<br>sepEs promotic<br>SPE sponsors<br>Updates on ESPE<br>activities<br>Dther events<br>managed by the<br>meeting organiser,<br>Jioscientifica                                                                                                    | Please now: if you opt out of all email communications, you will not receive updates to the evolution    10                                                                                                    | ent programme.                 |                                  |  |
| Updates on the<br>ESPE programme<br>Vews on future<br>ESPE Meetings<br>industry news and<br>promotional<br>messages from<br>ESPE sponsors<br>Updates on ESPE<br>additivities<br>Other events<br>managed by the<br>meeting organiser,<br>3loscientifica<br>DO NOT want to<br>oceive any email<br>communications<br>bout ESPE                                                                         | Please now: if you opt out of all email communications, you will not receive updates to the evolution    10                                                                                                    | ent programme.                 |                                  |  |
| Jpdates on the<br>SSPE programme<br>Vews on future<br>ISPE Meetings<br>dustry news and<br>romotional<br>isPE sponsors<br>Jpdates on ESPE<br>totivities<br>Discentration<br>Do NOT want to<br>aceive any email<br>DO NOT want to<br>aceive any email<br>bour ESPE                                                                                                    | Please now: if you opt out of all email communications, you will not receive updates to the evolution    10                                                                                                    | et programme.                  |                                  |  |
| Updates on the<br>ESPE programme<br>ESPE Meetings<br>notational<br>vomotional<br>vomotional<br>vomotional<br>vomotional<br>vomotional<br>vomotional<br>SEPE sponsors<br>Updates on ESPE<br>updates on ESPE<br>Updates on ESPE<br>Different<br>vanaged by the<br>vanaged organizer,<br>alloscientifical<br>DD NOT want to<br>seelve any email<br>boot ESPE<br>Delegate List<br>Let the E<br>Preze of | Please now: if you opt out of all email communications, you will not receive updates to the event of the event of the even | ent programme.                 | country on the official delegate |  |
| Updates on the<br>ESPE programme<br>ESPE Meetings<br>notatry news and<br>romotonal<br>messages from<br>ESPE sponsors<br>Updates on ESPE<br>updates on ESPE<br>citivities<br>Dther events<br>managed by the<br>meeting organiser,<br>lioacientifica<br>DO NOT want to<br>receive any email<br>boot ESPE<br>Delegate List<br>Let the E<br>Please                                                      | Please note: if you opt out of all ential communications, you will not receive updates to the events of all ential communications, you will not receive updates to the events of all entities of all entities of all entits of all entities of all entities of all entits of a | ent programme.                 | country on the official delegate |  |
| Updates on the<br>ESPE programme<br>SPE destings<br>Control of the<br>ESPE destings<br>or notional<br>messages from<br>ESPE sponsors<br>Updates on ESPE<br>activities<br>Other events<br>managed by the<br>meeting organiser,<br>Bioscientifica<br>IDD NDT want to<br>Delegate List<br>Delegate List<br>Let the E<br>Please of<br>confirm IDD want<br>o be included on                              | Please note: if you opt out of all entail communications, you will not receive updates to the events of the events of the event of the event of the even of the eve | ent programme.                 | country on the official delegate |  |
| Jodates on the<br>SPE programme<br>SPE programme<br>SPE Meetings<br>ndustry news and<br>promotional<br>messages from<br>SPE sponsors<br>Jodates on ESPE<br>control the<br>meeting organiser,<br>liocelentifica<br>DO NOT want to<br>eceive any email<br>bout ESPE<br>Delegate List<br>Let the E<br>Please of<br>confirm I DO want<br>o be included on<br>confirm I DO NOT                           | Please note: if you opt out of all ential communications, you will not receive updates to the events of the events of the event of the event of the even of the even of the even of the event of the even of the even  | ant programme.                 | country on the official delegate |  |

7. Once you have completed this page, please click on "Next" to proceed to the next screen.

## 8. Screen No 3.

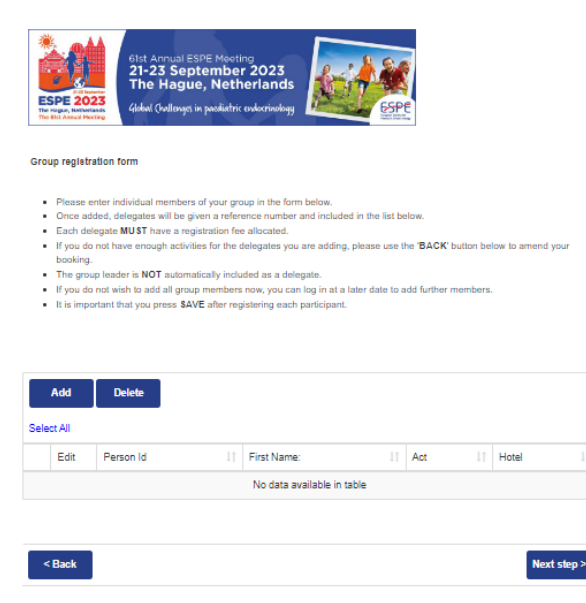

- 8.1 Adding participants to your group booking, please enter individual group members to your booking by clicking on 'add'.
- 8.2 Once added, delegates will be given a reference number and included in the list below.
- 8.3 Each delegate MUST have a registration fee allocated. If you do not have enough activities for the delegates you are adding, please use the 'Back' button to amend your booking.
- 8.4 The Group Leader is NOT automatically included as a delegate
- 8.5 If you do not wish to add all group members now, you can log in at a later date to add further members. The same applies if you don't have any names for your group, you can click 'next' and be directed to the payment screen to pay for your booking.
- 8.6 It is important that you press "Save" after registering each participant.
- 8.7 By Clicking on "Add" you will be directed to the following page, which is divided in 2 sections.
- 9. Section 1 Group Participant, please complete all the relevant information about the participant you are registering. All the information that is required to complete the form in in the spreadsheet that you downloaded at the start of the group registration process. Do not forget to add a valid ESPE membership number when registering an ESPE member.

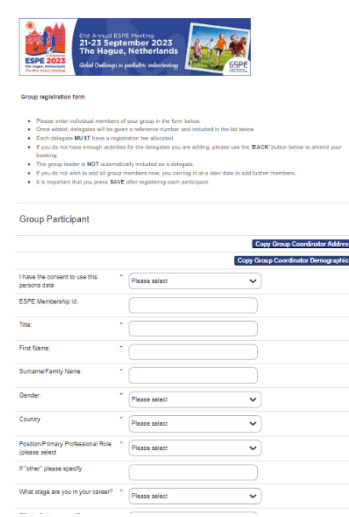

## 10. Section 2 Participant Activities.

- 10.1 Select the relevant activities for the participant you are registering. For example, the below screen is detailing the activities available, if the delegate is interested in Adrenals, please fill the Adrenals box with number "1" to represent the interest to the participant.
- 10.2 Please do the same for the mailing preferences, networking opportunities and delegate list. <u>Please use only numerical values.</u>

| Participant Activities                                                                                                    |                                                                                                    |                            |
|----------------------------------------------------------------------------------------------------|----------------------------------------------------------------------------------------------------|----------------------------|
| My specific areas of interest are (you may choose more than o                                                                                              | ne): •                                                                                                    |                            |
| Adrenals                                                                                                    | 1                                                                                                    | Available: 3               |
| Bone Growth Plate and Mineral Metabolism                                                                                                    |                                                                                                    | Available: 3               |
| Disorders of Sex Development                                                                                                    |                                                                                                    | Available: 4               |
| Registration Fees *                                                                                                    |                                                                                                    |                            |
| Group - In person Non Member Delegate Early Bird (The<br>Hague)                                                                                            | 1                                                                                                    | Available: 1               |
| ESPE 2023 Meeting Printed Program Book                                                                                                    |                                                                                                    |                            |
| Please tick Yes to collect a printed programm book from the registration dec                                                                               | ik af E8PE 2023 The Hague, Netherlands                                                                                                    |                            |
| Yes - I would like a Printed Programme Book for ESPE 2023                                                                                                  | 1                                                                                                    | Available: 1               |
| Mailing Preferences *                                                                                                    |                                                                                                    |                            |
| Please let us know the types of emails you would like to receiv<br>updates on the ESPE 2023 prog<br>Please note: If you opt out of all email communication | ve by licking from the list below, this is to ensure<br>gramme, and news from the sector.<br>Is, you will not receive updates to the event prog | you can receive<br>gramme. |
| Updates on the ESPE programme                                                                                                    | 1                                                                                                    | Available: 1               |
| Delegate List                                                                                                    |                                                                                                    |                            |
| Let the ESPE 2023 meeting attendees, sponsors and exhibitor<br>institution and country of                                                                  | r know you will be attending the Meeting by inclu-<br>on the official delegate list.                                                            | uding your name,           |
| Please note: the delegate list does not include any contact<br>participating in or support                                                                 | t details and will not be shared with third partles<br>ing the ESPE 2023 Meeting.                                                               | which are not              |
| I confirm I DO want to be included on the delegate list                                                                                                    | (1                                                                                                    | Available: 1               |
|                                                                                                    |                                                                                                    |                            |

- 10.3 Please click on 'Save' to continue adding the participants to your list.
- 10.4 There are 2 options available after this to either add the participants one by one yourself, or include them all in the template you have downloaded at the start of group registration and email this form to us on <a href="mailto:espe2023@bioscientifica.com">espe2023@bioscientifica.com</a> and we will add them on your behalf. Please note that we will email you to confirm once the process has finished so that you can check that all the details are correct.
- 10.5 Once finished adding participants, click on "Next" to be directed to the payment page.

| Glet Annual 8<br>21-23 Seg<br>The Hagu<br>44W (velowe                                                                                                    | SPE Mootins<br>Dtember 2023<br>Je, Netherlands<br>Lin puskahr: exterivativg                                                                                                    | 1 65P                                                                                                    |                                                                                                    |                                                                                                    |                                                                                                    |                                                                                                    |
|----------------------------------------------------------------------------------------------------|----------------------------------------------------------------------------------------------------|----------------------------------------------------------------------------------------------------|----------------------------------------------------------------------------------------------------|----------------------------------------------------------------------------------------------------|----------------------------------------------------------------------------------------------------|----------------------------------------------------------------------------------------------------|
| iration form                                                                                                    |                                                                                                    |                                                                                                    |                                                                                                    |                                                                                                    |                                                                                                    |                                                                                                    |
| dded, delegates will be p<br>engelas MUST taxes a m<br>to not taxe arrangh activ<br>pap hander is NOT autom<br>is not wich to act all gro<br>ortant that you press \$4<br>Delete | vien a reference number and industry<br>printing the althouse.<br>Sin the histophics you are adding<br>arbitrary industries are adding<br>arbitrary industries are adding<br>arbitrary industries are used in a la<br>arbitrary industries are adding<br>arbitrary industries are adding<br>arbitrary industries and a solution<br>arbitrary industries are adding<br>arbitrary industries are adding<br>arbitrary industries are adding<br>arbitrary industries are adding<br>arbitrary industries are adding<br>arbitrary industries are adding<br>arbitrary industries and arbitrary industries<br>arbitrary industries are adding<br>arbitrary industries and arbitrary industries<br>arbitrary industries are adding<br>arbitrary industries and arbitrary industries<br>arbitrary industries are adding<br>arbitrary industries are adding<br>arbitrary industries are adding<br>arbitrary industries are adding<br>arbitrary industries are adding<br>arbitrary industries and arbitrary industries<br>arbitrary industries are adding<br>arbitrary industries are adding<br>arbitrary industries and arbitrary industries<br>arbitrary industries are adding<br>arbitrary industries are adding<br>arbitrary indust | el es the fait be                                                                                                    | clow.<br>Her <mark>BACK I</mark>                                                                                                    | butturi bri                                                                                                    | low to amond                                                                                                    | 904<br>9                                                                                                    |
|                                                                                                    |                                                                                                    |                                                                                                    |                                                                                                    |                                                                                                    |                                                                                                    |                                                                                                    |
| Person Id                                                                                                    | II First Name:                                                                                                    |                                                                                                    | Act                                                                                                    |                                                                                                    | Hotel                                                                                                    |                                                                                                    |
|                                                                                                    | Etc. Annuali S.<br>Etc. Annuali S.<br>Etc. 23 Sep<br>The Hadd<br>Etc. 25 Sep<br>Tablon form<br>anter advisitant rearriest<br>date, defautate with the<br>motion form<br>anter advisitant rearriest<br>date, defautate with the<br>to hold the motion form<br>the near the source and<br>the form the source and<br>the form the source and<br>the source and<br>the source and<br>the source and<br>the source and<br>the            | A series of the series of the | A la conserva de la conserva de la c | A strain state from the strain strain | If a character sector method of the sector method of the sector method o | If a dramating steps (Papering)    If a dramating steps (Papering)    If a dramating steps (Papering)    If a dramating steps (Papering)    If a dramating steps (Papering)    If a dramating steps (Papering)    If a dramating steps (Papering)    If a dramating steps (Papering)    If a dramating steps (Papering)    If a dramating step (Papering)    If a dramating step (Papering)    If a |

## 11. Final Section. Payment Page.

- 11.1 The payment options are either Worldpay, where you can pay on a credit / debit card, or bank transfer where the bank details are listed to make a wire transfer.
- 11.2 Please confirm the date of your payment and click on "Pay" to complete your booking.

| ESE Annual ESPE Meeting<br>21-23 September 2<br>The Hague, Nether<br>dokat (bullengs in paciatric out | 023<br>lands     |
|----------------------------------------------------------------------------------------------------|------------------|
| Number of Group Members:                                                                              | 1                |
| Total Booked Amount                                                                                   | 7,300.00         |
| Paid:<br>Discount:                                                                                    | 0                |
| Balance:                                                                                              | 7,300.00         |
| Discount Code                                                                                         | Enter Code Apply |
| Please select payment method:                                                                         | Please select    |
| Payments registered                                                                                   | Process          |

If you have any issues or questions please email <u>espe2023@bioscientifica.com</u> and we will be more than happy to assist you.